## **Employer Sign-Up Tip Sheet**

- 1. Go to HazComOnlineTraining.org
- 2. Click on "Employer Info & Sign-Up" on top menu
- 3. Click the "Sign-Up" button located at the bottom of the page

| From the Employer Sign-Up Page, click on the |
|----------------------------------------------|
| link to see if your organization has already |
| been signed up. If not, continue through the |
| following process.                           |

## Instructions:

- <u>Click here to see if your organization is already signed up.</u>
- · Complete the form below and click the "Request for Sign-Up" button.
- · Confirm information by clicking Submit.

| Complete Contact Information in Section 1                                                                                                    |                                                                                                    |  |  |  |
|----------------------------------------------------------------------------------------------------|----------------------------------------------------------------------------------------------------|--|--|--|
| Complete all required fields                                                                                                    | First Name: *                                                                                                    |  |  |  |
|                                                                                                    | Middle Name:                                                                                                    |  |  |  |
|                                                                                                    | Last name: *                                                                                                    |  |  |  |
|                                                                                                    | Your Title: •                                                                                                    |  |  |  |
|                                                                                                    | Work Email: •                                                                                                    |  |  |  |
|                                                                                                    | Phone: *                                                                                                    |  |  |  |
| Complete Employer Information in Section 2                                                                                                    |                                                                                                    |  |  |  |
| Complete all required fields                                                                                                    | Name of Employer: *                                                                                                    |  |  |  |
|                                                                                                    | Department:                                                                                                    |  |  |  |
|                                                                                                    | Address: •                                                                                                    |  |  |  |
|                                                                                                    |                                                                                                    |  |  |  |
|                                                                                                    | City: * State: * Seli V Zip: *                                                                                                    |  |  |  |
| Complete Set-up Information in Section 3                                                                                                    | 3. Set up Information                                                                                                    |  |  |  |
|                                                                                                    | s. set-up information                                                                                                    |  |  |  |
| <ul> <li>related email on separate lines.</li> <li>This automatically identifies employees in your organization who need access to training.</li> <li>For example, if the identified work email format is john.doe@organization.org and the user enters johndoe@hotmail.com,</li> </ul> | Individuals will be automatically approved for training when registered with an email address th consistent with their employer's approved email format.  • Email format will clearly indicate that the individual is part of a registered organization.  • Personal email addresses will not be accepted.  • Examples of approved email addresses are below.  Please indicate the approved format for email addresses for your organization in the space provided below.  Acceptable Email Format:  (Enter one per line) • |  |  |  |
| access will be denied.                                                                                                    | eg: @organization.org<br>eg: @organization.edu                                                                                                    |  |  |  |

Complete Billing Information in Section 4

- Complete all required field •
- Click "Request for Sign-Up •

|                                    | 4. Billing Information       |                                                   |
|------------------------------------|------------------------------|---------------------------------------------------|
|                                    |                              |                                                   |
| Complete all required fields       | Bill to contact person as in | dicated in the Contact Information section above. |
| Click "Request for Sign-Up" button | First Name: *                |                                                   |
| chek hequest for sight op button   | Middle Name:                 |                                                   |
|                                    | Last name: *                 |                                                   |
|                                    | Your Title: *                |                                                   |
|                                    |                              |                                                   |
|                                    | Work Email: *                |                                                   |
|                                    | Phone: *                     |                                                   |
|                                    | Name of Employer: *          |                                                   |
|                                    | Department: *                |                                                   |
|                                    | Address: *                   |                                                   |
|                                    |                              |                                                   |
|                                    |                              |                                                   |
|                                    | City: *                      | State: * Select · ▼ Zip: *                        |
|                                    |                              |                                                   |
|                                    |                              | Request for Sign-Up »                             |
|                                    |                              |                                                   |
|                                    |                              |                                                   |
| f                                  |                              |                                                   |
|                                    | « Edit                       | Confirm Sign-Up                                   |
|                                    | a E dit                      |                                                   |
| Make any necessary edits           |                              |                                                   |
|                                    |                              |                                                   |

Click "Confirm Sign-Up" button ٠

## **Confirmation Screen**

Verify Information

•

- Form has been successfully submitted •
- We will review your request •
- We will contact you with further • information
- If you need immediate access to the training, please call (316) 978-5794 •

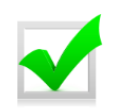

## Submission Successful

Your submission was successful. You will receive an automated confirmation email that will provide you with additional information.